# Minnesota Accessible Activities Calendar User Guide

### https://calendar.mnaccess.org/

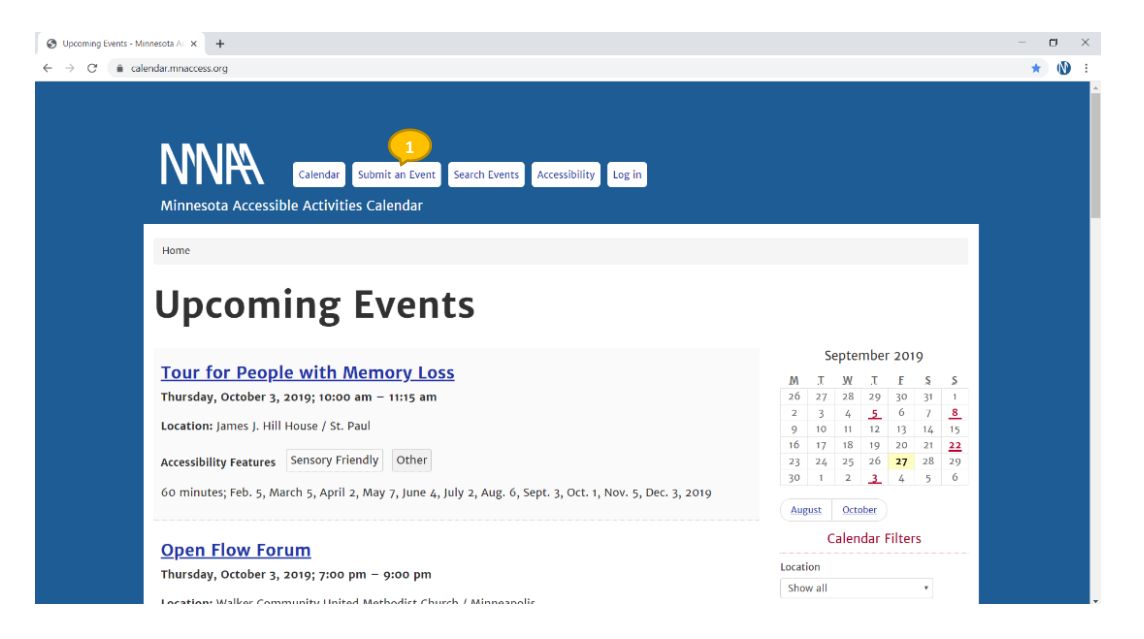

### Register for a Calendar User Account

An account is required to submit events to the *Minnesota Accessible Activities Calendar*. New accounts need to be approved by the Minnesota Access Alliance board before you'll be able to submit events. Please allow 48 hours for your registration to be approved. Click on "Submit an Event" button in the top navigation bar [1].

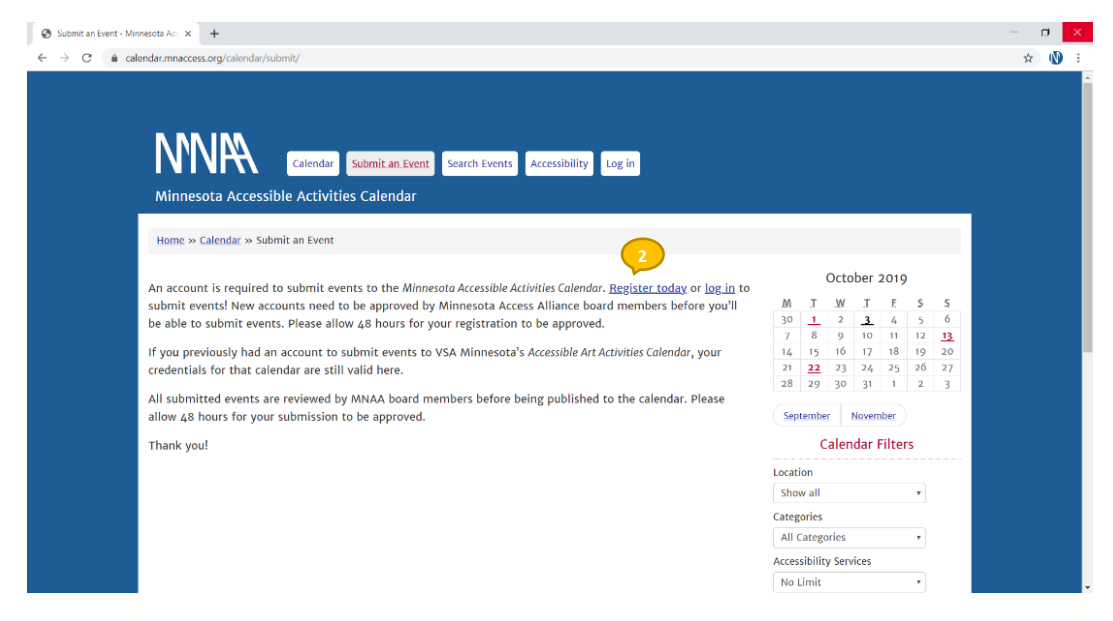

Click on the <u>"Register today" link</u> to create a new account [2].

| × +                                    |                                                      |
|----------------------------------------|------------------------------------------------------|
| ccess.org/wp-login.php?action=register |                                                      |
|                                        |                                                      |
|                                        |                                                      |
|                                        |                                                      |
|                                        |                                                      |
|                                        | Register For This Site                               |
|                                        | Username                                             |
|                                        |                                                      |
|                                        | Email                                                |
|                                        | Organization name 5                                  |
|                                        |                                                      |
|                                        | Registration confirmation will be emailed to<br>you. |
|                                        | Kegister                                             |
|                                        | Log in   Lost your password?                         |

Enter a username for your account [3].\*

Enter a valid email associated with your account [4].\*

Enter an organization name associated with your account the account is associated with several organziations, please separate them with by a comma) [5].

Click Register [6].

| Register For This Site Username 7                 |                                                                                                |
|---------------------------------------------------|------------------------------------------------------------------------------------------------|
| OrdwayEngage                                      |                                                                                                |
| Email                                             |                                                                                                |
| engage@ordway.org                                 |                                                                                                |
| Organization name                                 |                                                                                                |
| Ordway Center for the Pe                          | 1 C C C C C C C C C C C C C C C C C C C                                                        |
| Registration confirmation will be emailed to you. | Registration complete. You will receive an email<br>once your registration was confirmed by an |

You will receive an email once your registration was confirmed by the MNAA board. WordPress will auto-generate a password, then require you to change it when you first attempt to access the account. Example [7].

### Submit an Event

#### Add Event Details

| Calendar         Submit an Event         Search Events         Accessibility           Minnesota Accessible Activities Calendar |               |                 |          |          |            |          |   |
|----------------------------------------------------------------------------------------------------|---------------|-----------------|----------|----------|------------|----------|---|
| Home » <u>Calendar</u> » Submit an Event                                                                                        |               |                 |          |          |            |          |   |
| Manage your submitted of                                                                                                    | <u>events</u> | S               | epte     | mber     | 201        | 9        |   |
|                                                                                                    |               | A I             | <u>W</u> | <u>T</u> | . <u>F</u> | <u>S</u> |   |
| Submitting as OrdwayEngage at engagebrokay.org                                                                                  |               | 2 3             | 4        | 5        | 6          | 7        |   |
| Event Title (required)                                                                                                    |               | 9 10            | 11       | 12       | 13         | 14       |   |
|                                                                                                    | 1             | 6 17            | 18       | 19       | 20         | 21       | 1 |
|                                                                                                    |               | 3 24            | 25       | 26       | 27         | 28       | ŀ |
| Date (required)                                                                                                    |               |                 | -        | 2        | 4          | 2        |   |
| ·                                                                                                    |               | August          | Octo     | ober     |            |          |   |
| Time                                                                                                    |               | (               | alen     | dar I    | Filter     | s        |   |
|                                                                                                    | Lo            | ation           |          |          |            |          |   |
|                                                                                                    | S             | how all         |          |          |            | Ŧ        |   |
| Show Running Dates                                                                                                    | Ca            | tegories        |          |          |            |          |   |
|                                                                                                    | A             | II Categ        | ories    |          |            | Ŧ        |   |
| Creator/Director                                                                                                    | Ac            | cessibili       | y Serv   | ices     |            |          |   |
|                                                                                                    | N             | lo Limit        |          |          |            | Ŧ        |   |
|                                                                                                    |               | lane Free       |          |          |            |          |   |
| End time                                                                                                    | r.            | iter Eve        | its      |          |            |          |   |
|                                                                                                    |               |                 | Sear     | ch Ev    | /ents      |          |   |
| About the Performance (required)                                                                                                | Se            | arch Eve        | nts      |          |            |          |   |
|                                                                                                    |               |                 |          |          |            |          |   |
|                                                                                                    | _             |                 |          |          |            |          |   |
|                                                                                                    | Fre           | inn<br>m (d d t |          |          |            |          |   |
|                                                                                                    | l l           | in/dd/y         | rуу      |          |            |          |   |
|                                                                                                    | / To          |                 |          |          |            |          |   |
| Performed by / Presented by (required)                                                                                          | п             | m/dd/y          | луу      |          |            |          |   |
| · · · · · · · · · · · · · · · · · · ·                                                                                           |               |                 |          |          |            |          |   |
|                                                                                                    | Ca            | tegory          |          |          |            |          |   |
|                                                                                                    | A             | II catego       | ories    |          |            | ¥        |   |
| URL for more information (required)                                                                                             |               | arch Ev         | onte     |          |            |          |   |
| http://                                                                                                    | 3             | arch 2V         | citta    |          |            |          |   |
|                                                                                                    | e.,           | hmit a          | - Eve    | at >     |            |          |   |

Enter a title for the event [8].\*

Enter a date for the event in the date field [9].\*

Enter the start time for your event. To create an all-day event, leave the From fields blank so there is no start and end time for your event [10].

If the event has running dates, enter the start and end date for your event [11].

If the event has a Creator/Director, enter the name of Creator/Director of the event [12].

Enter the end time for your event. To create an all-day event, leave the From fields blank so there is no start and end time for your event [13].

Enter a description for the event [14].\*

Enter the name of the Performer or Presenter of the event [15].\*

Enter a URL website address for the event [16].\*

Upload an image associated with the event [17].

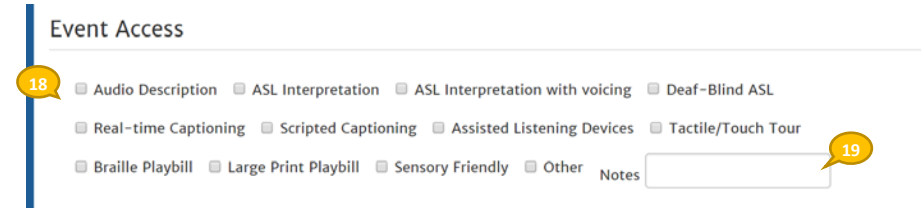

### **Event Access**

Select the access services provided during the event [18].

- Audio Description
- ASL Interpretation
- ASL Interpretation with voicing
- Deaf-Blind ASL
- Real-time Captioning
- Scripted Captioning
- Assisted Listening Devices
- Tactile/Touch Tour
- Braille Playbill
- Large Print Playbill
- Sensory Friendly
- Other

Use the "Notes" open field to enter more information about other accomodations provided that are not listed such as, "Service Animals Welcome," or specific details regarding accomodations provided, such as "Braille Program only available upon request" [19].

| ickets URL                                                                          |       |
|-------------------------------------------------------------------------------------|-------|
|                                                                                     |       |
| Registration Information                                                            |       |
|                                                                                     |       |
|                                                                                     |       |
|                                                                                     |       |
| Contact (Email or Phone) (required)                                                 | 2     |
| Contact (Email or Phone) <mark>(required)</mark>                                    | <br>2 |
| Contact (Email or Phone) <mark>(required)</mark>                                    |       |
| Contact (Email or Phone) (required)<br>Location (selected or new location required) |       |

#### Ticketing Information

Enter a URL website address for tickets the event [20].

Enter Registration Information [21].

Enter Email or a Phone number for attendees to contact someone for questions regarding event access \* [21].

Select a location from the drop down list [23] or click on add a new location button if the event location is not listed [24].\*

|    | Categories                                                                                                |
|----|----------------------------------------------------------------------------------------------------|
| 25 | 【<br>🔲 Theater 🔲 Benefit/Fundraiser 🗷 Concert 🔲 Dance 📄 Exhibit 📄 Film/Video 📄 MN Access Alliance 📄 Other |
|    | Reading/Presentation Workshop/Conference                                                                  |
|    | Submit your event                                                                                         |
|    |                                                                                                    |

# Categories

Select the category [25].

- Theater
- Benefit/Fundraiser
- Concert
- Dance
- Exhibit
- Film/Video
- MN Access Alliance (MNAA sponsored event)

\* Required field

- Other
- Reading/Presentation
- Workshop/Conference

Click "Select your event" button [26].

New events need to be reviewed and approved by the Minnesota Access Alliance board before being published on the Minnesota Accessible Activities Calendar. Please allow 48 hours for your event to be approved. Example [27].

| Harre = Calendar = Submit as Event                                                                                                    |                                           |
|----------------------------------------------------------------------------------------------------|-------------------------------------------|
| 27 Manage your submitted even                                                                                                    | October 2019                              |
| Submitting as OrdwayEngage at musedentees.org                                                                                                    | 30 <u>1</u> 2 <u>1</u> 4 5 6              |
| Event Title (required) (completed)                                                                                                    | 7 8 9 10 11 12 13<br>14 15 16 17 18 19 20 |
| Ordway's 27th annual Sally Awards                                                                                                    | 21 22 23 24 25 26 21                      |
| Data (renained) (completed)                                                                                                    | - 11 13 19 19 19 19 12 13                 |
| Minday, November 4, 2019                                                                                                    | Sectember November                        |
|                                                                                                    | Calendar Filters                          |
| Dime<br>Distance Data                                                                                                    | Location                                  |
| verge zim                                                                                                    | Categories                                |
| Show Running Dates                                                                                                    | All Categories 👻                          |
| Monday, November 4, 2019                                                                                                    | Accessibility Services                    |
| Creater/Director                                                                                                    | No Limit 🔻                                |
|                                                                                                    | Filter Events                             |
| End time                                                                                                    | Search Events                             |
| OYJOB PM                                                                                                    | Search Events                             |
| there when the function of the stand of the second stands                                                                                                    |                                           |
| Celebracing Minnerota's commitment to the arts                                                                                                    | * From (completed)                        |
| The Sally awards mengnities and collaborate the contributions and accomplishmeters of artists, educators, volumeens,<br>philanthropists, and leaders who strengthen and enrich the stage of Minnescta with their commitment to the arts and | mm/éd/yyyy                                |
| ans education, the ceremony is the and open to the public<br>distorm i Social                                                                                                    | To<br>mm/éd/yyyy                          |
| Perionied by / Presented by (required) (completed)                                                                                                    | Category                                  |
| Ordeavy Center for the Performing Arts                                                                                                    | All categories V                          |
| JRi. For more information (required) (completed)                                                                                                    | Skarch Events                             |
| https://ordway.org/support/special-events/sally-awards/                                                                                                    | Submit an Event. >                        |
| mage (LRL)                                                                                                    |                                           |
| Chocse File TACEBOOK EVENT-cover 1200x630px 0RD Sally Awards 2019 v1.jpg                                                                                                    |                                           |
| Event Access (completed)                                                                                                    |                                           |
| Audio Description # ASI, Interpretation D ASI, Interpretation with voicing D Deef-Blind ASI.                                                                                                    |                                           |
| Real-time Captioning III Scripted Captioning R Assisted Listening Devices III Tactile/Touch Tour                                                                                                    |                                           |
| # Braile Haybil # Large Ivin: Playbil = Sensory friendly # Other Notes Services Animals Welco                                                                                                    |                                           |
| Ticketing Information                                                                                                    |                                           |
| Tickets URL                                                                                                    |                                           |
| https://ordway.org/sallyrtvp                                                                                                    |                                           |
| legistration information                                                                                                    |                                           |
| Reservation required. Reserve your complimentary pass online or call 651.224.4222.                                                                                                    |                                           |
|                                                                                                    |                                           |
| Contact (Email or Phone) (required) (completed)                                                                                                    |                                           |
| 651.234.4222                                                                                                    |                                           |
|                                                                                                    |                                           |
| Ordway Center for the Performing Arta                                                                                                    |                                           |
| Joststen (Heinstedio or new trocation Hegistred)<br>Gridway Center for the Performing Arts<br>+                                                                                                    |                                           |
|                                                                                                    |                                           |

| Minnesota Accessible Activities Calendar        |       |                  |      |       |      |    |    |  |
|-------------------------------------------------|-------|------------------|------|-------|------|----|----|--|
| Home » <u>Calendar</u> » Submit an Event        |       |                  |      |       |      |    |    |  |
| 28 Manage your submitted avants                 |       |                  | Octo | ber   | 2019 | )  |    |  |
| Wanage your submitted events                    | Μ     | T.               | W    | T     | £    | s  | ş  |  |
| Event draft saved.                              | 30    | 1                | 2    | 3     | 4    | 5  | 6  |  |
|                                                 | 7     | 8                | 9    | 10    | 11   | 12 | 13 |  |
| Submitting as OrdwayEngage at engage@ordway.org | 14    | 15               | 10   | 17    | 18   | 19 | 20 |  |
| Event Title (required)                          | 28    | 29               | 30   | 31    | 1    | 2  | 3  |  |
|                                                 | Sep   | tembe            | r 1  | Noven | nber |    |    |  |
| Date (required)                                 |       | Calendar Filters |      |       |      |    |    |  |
|                                                 | Locat | ion              |      |       |      |    |    |  |
| Date format: YYYY-MM-DD                         | Sho   | w all            |      |       |      |    |    |  |
| Time                                            | Categ | ories            |      |       |      |    |    |  |
|                                                 |       |                  |      |       |      |    |    |  |

# Manage Your Submitted Events

Once your event has been submited Wordpress will save a draft. You will receive an email when your event has been published.

After the event has been approved you can edit or add additional details to your event at any time. Click the "Manage your submitted events" link button [28]. You can also click on the date of the event in the calendar located on the right [29] and click the "edit" link on the lower left of the event. Example [30].

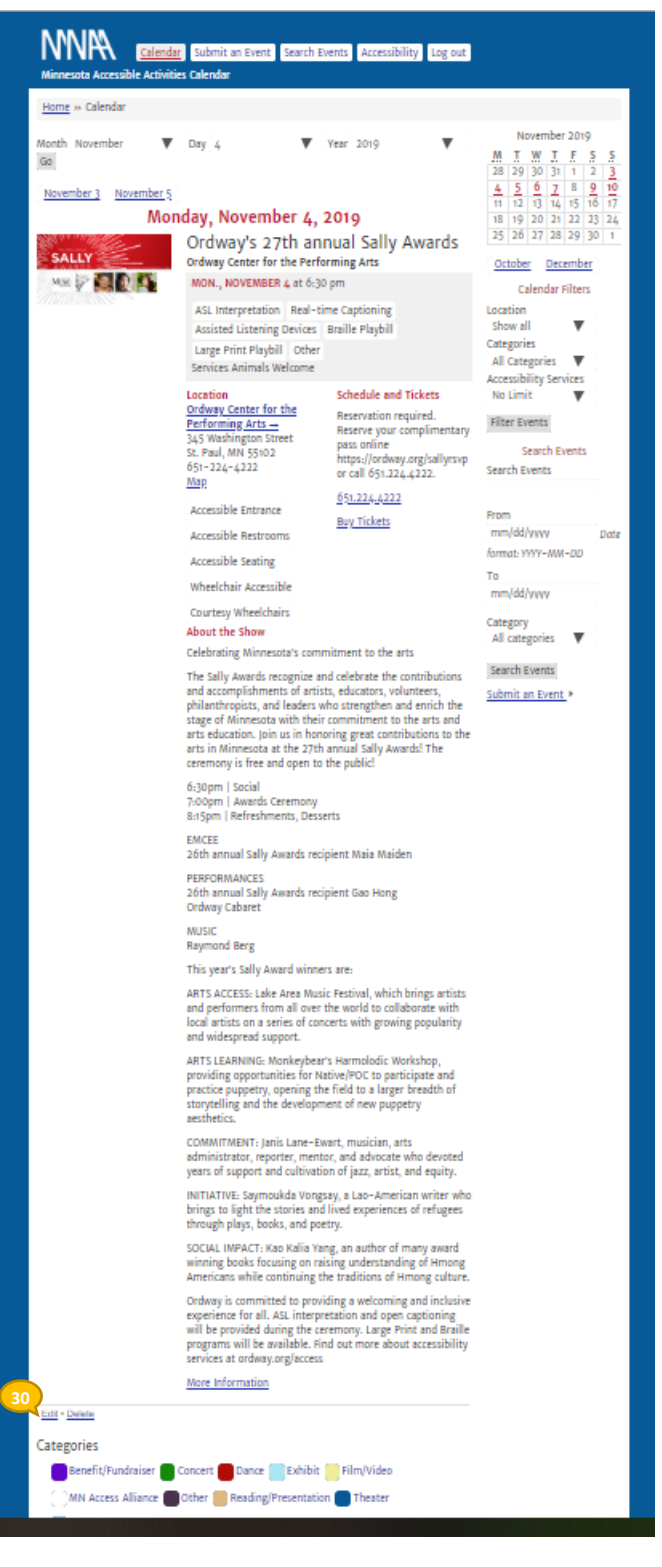

### Questions, contact the Minnesota Access Alliance:

Email: info@mnaccess.org or Phone: 651.215.1603

Last edited: October 23, 2019

By: Jenea Rewertz-Targui, Minnesota Access Alliance board member

\* Required field